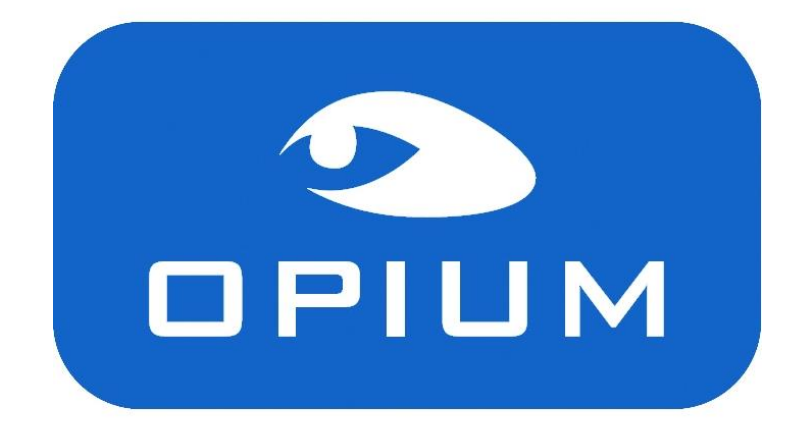

# **Fiche Pratique**

**Gestion catalogues** 

Comment ajouter ou mettre à jour un catalogue verres sous OPIUM ?

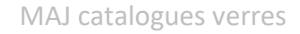

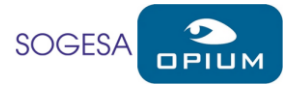

## Le contexte

Les verriers mettent régulièrement leurs catalogues à jour, pour bénéficier des nouveautés, il faut réaliser une mise à jour des catalogues dans OPIUM.

La mise à jour des catalogues se fait en deux étapes :

- Le téléchargement et l'importation du catalogue
- La mise à jour du tarif et le calcul des prix de vente

La diffusion des catalogues se fait au travers de la plateforme EyesRoad (<u>https://www.eyes-road.com</u>), il faut créer et associer un compte pour le magasin qui servira à définir les catalogues qu'il faut intégrer à OPIUM. Suivez les étapes ci-dessous pour réaliser les mises à jour de vos verriers. Si vous possédez déjà un compte EyesRoad, l'étape ci-dessous est facultative.

## Création du compte EyesRoad

Rendez-vous sur <a href="https://www.eyes-road.net/Inscription.aspx">https://www.eyes-road.net/Inscription.aspx</a>

Recherchez votre magasin, une fois trouvé, cliquez sur Etape suivante et indiquez votre code client pour un fournisseur proposé dans la liste.

Si le code correspondant a été trouvé dans la base EyesRoad, la création de compte est réalisée immédiatement, dans le cas contraire, une vérification manuelle de la part d'EyesRoad est nécessaire, vous serez averti par mail lorsque votre compte sera activé.

Dans les deux cas, indiquez ensuite votre adresse mail et créez un mot de passe pour votre compte EyesRoad.

## Téléchargement et importation des catalogues

Une fois le compte EyesRoad actif, rendez-vous sur le compte et allez dans « Envoi de catalogue », sélectionnez le type de catalogue Verres, mettez les verriers dans le panier et cliquez sur valider.

| Verre | Lentille Monture                  |   |   |           |                              |   | Afficher seulement les favoris : 💙                            |
|-------|-----------------------------------|---|---|-----------|------------------------------|---|---------------------------------------------------------------|
|       | NOM DE L'INDUSTRIEL               |   |   |           | NOM DE L'INDUSTRIEL          |   | Mon panier                                                    |
| * 0 🛸 | ADN Optis                         | * | 0 | <b>:</b>  | Maui Jim                     | × | Essilor                                                       |
| * 0 🛸 | Art'Lens La Galerie d'art Optique | * | 0 |           | Méga Optic (MEG)             |   | Date : 17/12/2019<br>Description : ESS STD-COZI-012020 OPTO11 |
| * 0 🛸 | BB GR                             | * | 0 |           | Mont-Royal Ophtalmique (MRO) | - | Format : Opto11ebxml                                          |
| * 0 🛸 | Beta Optique                      | * | 0 |           | Novacel                      |   |                                                               |
| * 0 🛸 | Carl Zeiss Vision (CZV)           | * | 0 |           | Opal                         |   |                                                               |
| * 0 🛸 | ClearView Lenses                  | * | 0 |           | Optiswiss                    |   |                                                               |
| * 0 🗟 | Essilor                           | * | 0 |           | Optovision                   |   |                                                               |
| * 0 🛸 | Everlook                          | * | 0 |           | Rodenstock                   |   |                                                               |
| * 0 🛸 | Ноуа                              | * | 0 |           | Seiko Optical                |   |                                                               |
| * 0 🛸 | Indo                              | * | 0 | <b>**</b> | Shamir                       |   | Valider                                                       |
| * 0 🛸 | Issilens                          | * | 0 |           | Starvision                   |   |                                                               |
| * 0 🛸 | K Optical                         | * | 0 |           | Supervision                  |   |                                                               |
| * 0 🛸 | Laboratoire Ophtalmic             |   |   |           |                              |   |                                                               |
| * 0 🗟 | Luxottica France                  |   |   |           |                              |   |                                                               |

Sur la fenêtre suivante cliquez sur « Directement dans votre logiciel »

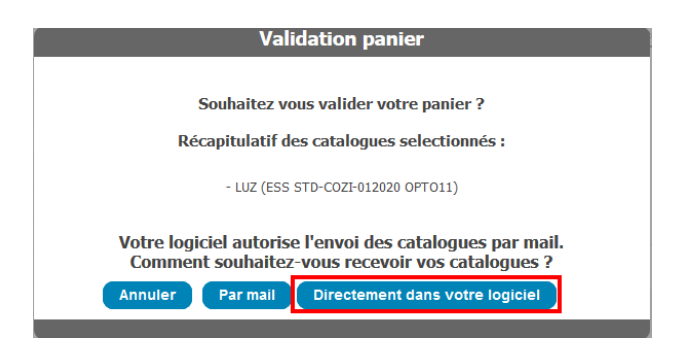

Vous pouvez vous déconnecter d'EyesRoad.

<u>Quittez et rouvrez OPIUM</u>, allez dans Paramètres et cliquez sur Gestion Catalogues. Allez dans « Catalogues Disponibles », cochez les verriers que vous voulez intégrer (vous pouvez filtrer par type de catalogue en haut à gauche) et cliquez sur « Télécharger et Importer », nous vous recommandons de ne pas cocher plus de 4 catalogues à la fois.

| 4  | Gestion Catalogue 5.1.15.2 |                      |                               |                          |               |                       | - 0  | ×      |
|----|----------------------------|----------------------|-------------------------------|--------------------------|---------------|-----------------------|------|--------|
| C  | onseiller en cours :       | Ges                  | stion cata                    | logue                    |               |                       | 0    | 13     |
| -1 | Catalogue(s) actuel(s)     |                      |                               |                          |               |                       |      |        |
|    | Emetteur                   | Catalogue            | Version                       | Revision                 | Périmètre     | Date Publication      | Test | Sup    |
|    | MONT-ROYAL                 | MONT-ROYAL           | 20190605                      |                          |               | 05-06-2019            |      |        |
|    | SHAMIR FRANCE              | SHAMIR FRANCE 2019   | 20190812                      |                          |               | 12-08-2019            |      |        |
|    | ESSILOR                    | optimeyes STD-092019 | 20190909                      |                          |               | 09-09-2019            |      |        |
|    |                            |                      |                               |                          |               |                       |      |        |
|    | Sous-catalogue             | Fournisseur          | Fabricant                     | Type produit De          | ébut Validité | Fin Validité          | Sup  | Verre: |
|    | MONT-ROYAL                 | MONT-ROYAL           | MONT-ROYAL                    | Verres 01                | /01/2000      | 01/01/2069            |      | 2      |
|    |                            |                      |                               |                          |               |                       |      |        |
|    | Importer<br>catalogue      |                      | Codes clients<br>fournisseurs | Catalogue:<br>disponible | s Pa<br>s Ey  | aramètrage<br>vesRoad | F    | ermer  |

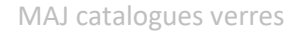

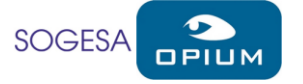

| 🔹 Liste de | es catalogues disponibles au téléo | chargement     |               |                       |                             |            |                   |                            | ×            |
|------------|------------------------------------|----------------|---------------|-----------------------|-----------------------------|------------|-------------------|----------------------------|--------------|
| Type de (  | catalogue (Tous) ~                 | ᡷ Rafraichir   | Filtre sur    | les catalogues déjà i | ntégrés                     |            |                   | Accès platefor             | rme EyesRoad |
| Sel CodeF  | r Fournisseur                      | Type catalogue | Date émissior | 1 Description         |                             |            |                   |                            |              |
|            | CREATION CONCEPT OPTIQUE           | Montures       | 08/01/2020    | Janvier 2020          | T                           | élécharger | Désactiver la not | ification de disponibilité | ^            |
| CHA        | CHARMANT                           | Montures       | 06/01/2020    | CHARMANT France       | e Janvier 2020              | élécharger | Désactiver la not | ification de disponibilité |              |
| 🗆 cov      | COOPER VISION                      | Contactos      | 01/01/2020    | StandardBHB2020-      | -v1.0                       | élécharger | Désactiver la not | ification de disponibilité |              |
| CZV        | Carl Zeiss Vision                  | Verres         | 03/01/2020    | Tarif ZEISS Janvier   | 20 No4                      | élécharger | Désactiver la not | ification de disponibilité |              |
| DEG        | DESIGN EYEWEAR GROUP               | Montures       | 12/12/2019    | Catalogue DesignE     | yewearGroup                 | élécharger | Désactiver la not | ification de disponibilité |              |
| DJO        | DJ OPTIQUE                         | Montures       | 23/12/2019    | Catalogue DJOptiq     | que T                       | élécharger | Désactiver la not | ification de disponibilité |              |
| DMZ        | DEMETZ                             | Montures       | 27/11/2019    | Catalogue monture     | es Demetz France            | élécharger | Désactiver la not | ification de disponibilité |              |
| DRF        | DE RIGO                            | Montures       | 19/12/2019    | Catalogue au 18/1     | 2/2019                      | élécharger | Désactiver la not | ification de disponibilité |              |
| ✓ ESS      | ESSILOR                            | Verres         | 03/01/2020    | ESS STD-COZI-012      | 020 OPTO11                  | élécharger | Paramois In-      | NUMBER OF STREET           |              |
| ETN        | ETNIA BARCELONA                    | Montures       | 28/10/2019    | CATALOGO ETNIA        | BARCELONA - FR              | élécharger | Désactiver la not | ification de disponibilité |              |
| FMI        |                                    | Montures       | 15/11/2019    | FMI 2019              | T                           | élécharger | Désactiver la not | ification de disponibilité |              |
| FRE        |                                    | Montures       | 24/12/2019    | Catalogue French R    | Retro                       | élécharger | Désactiver la not | ification de disponibilité |              |
| GRL        | GROSFILLEY                         | Montures       | 07/01/2020    | CATALOGUE FRAN        | CE T                        | élécharger | Désactiver la not | ification de disponibilité |              |
| GVO        |                                    | Montures       | 24/10/2019    | CATALOGUE GVO F       | France                      | élécharger | Désactiver la not | ification de disponibilité |              |
| HEX        | HEXAGONE                           | Montures       | 22/10/2019    | HEXAGONE octobr       | re 2019                     | élécharger | Désactiver la not | ification de disponibilité |              |
| HJM        | HENRY JULIEN                       | Montures       | 06/12/2019    | Catalogue HJM         | F                           | élécharger | Désactiver la not | ification de disponibilité | 1.           |
| HOY        | HOYA                               | Verres         | 08/01/2020    | Catalogue Hoya et     | : Pentax                    | élécharger | Désactiver la not | ification de disponibilité |              |
| IND        |                                    | Verres         | 03/01/2020    | Oferta_INDO-FR        | T                           | élécharger | Désactiver la not | ification de disponibilité |              |
| ISL        |                                    | Verres         | 06/01/2020    | Catalogue ISSILEN:    | s T                         | élécharger | Désactiver la not | ification de disponibilité |              |
| JIL        | STEPPER                            | Montures       | 27/12/2019    | Catalogue STEPPER     | R France                    | élécharger | Désactiver la not | ification de disponibilité |              |
| JNJ        | Johnson & Johnson                  | Contactos      | 01/01/2020    | Catalogue Johnson     | n 2020                      | élécharger | Désactiver la not | ification de disponibilité |              |
| KAR        | KARA                               | Montures       | 19/12/2019    | Catalogue KARA 20     | 020 T                       | élécharger | Désactiver la not | ification de disponibilité |              |
| Cocher To  | ut Décocher Tout                   |                |               |                       |                             |            |                   |                            |              |
| Types de a | catalogues supportés par Opium     | :              |               |                       |                             |            |                   |                            |              |
| Lenti      | lles et Monture : Opto11           |                |               |                       |                             |            |                   |                            |              |
| Verre      | s : Optimeyes et Opto11            |                |               |                       |                             |            |                   |                            |              |
|            |                                    |                |               |                       | Afficher toutes les notific | ations     | Télécharger       | Télécharger et Importer    | Fermer       |
|            |                                    |                |               |                       | Anterier toutes les houlite |            | refectioninger    | reicenarger et importer    | remer        |

Le téléchargement et l'importation démarrent, cette opération peut être assez longue, laissez le processus aller jusqu'au bout (les catalogues disparaissent de la liste une fois importés). Si une erreur de type « délai dépassé » apparait, relancez l'importation une seconde fois.

### Notes :

- Si vous obtenez une autre erreur que « délai dépassé », contactez le support OPIUM en vous munissant du message d'erreur exact ainsi que du verrier concerné.
- Lors de la phase d'importation des catalogues, les performances d'OPIUM ainsi que du poste peuvent être dégradées, ces traitements sont lourds, nous vous conseillons de les réaliser lors de moments de faible affluence en magasin.

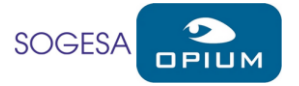

# Mise à jour des tarifs et calcul des prix de vente

A ce stade, les nouveaux verres des fabricants sont importés, il faut maintenant éditer vos tarifs pour affecter les nouveaux verres et appliquer les formules de calcul afin de retrouver les verres et les tarifs mis à jour dans vos ventes.

Allez dans les paramètres et cliquez sur Tarifs Verres, vous retrouvez vos tarifs qui peuvent avoir différents types de calcul (Calculé/Saisi ou Express) :

| Nom du tarif            | Date de créat | ion Date du calcul | Type de tarif |
|-------------------------|---------------|--------------------|---------------|
| ARIF 2019 (par défaut)  | 21/12/2017    | 22/03/2019         | Calculé/Saisi |
| Vovacel entrée de gamme | 21/12/2017    | 22/03/2019         | Express       |
| Novacel Test            | 20/11/2018    | 22/03/2019         | Calculé/Saisi |
|                         |               |                    |               |
|                         |               |                    |               |
|                         |               |                    |               |
|                         |               |                    |               |
|                         |               |                    |               |
|                         |               |                    |               |
|                         |               |                    |               |
|                         |               |                    |               |
|                         |               |                    |               |
|                         |               |                    |               |
|                         |               |                    |               |
|                         |               |                    |               |

## Dans le cas de tarifs Calculés/Saisis :

Ce type de calcul permet de créer des catégories personnalisées et d'y affecter les verres de votre choix, il offre plus de possibilités mais nécessite plus d'opérations.

Dans ce mode il va falloir dans un premier temps affecter les verres aux différentes catégories puis définir/ajuster votre coefficient ou saisir un prix de vente (optionnel) et affecter une formule aux suppléments.

Sélectionnez le tarif et cliquez sur Modifier.

| 🕷 Tarif Calculé/Saisi                             |                                   |                                | ×                    |
|---------------------------------------------------|-----------------------------------|--------------------------------|----------------------|
| Nom : TARIF 2020                                  |                                   |                                |                      |
| Catalogues                                        | Catégories                        |                                |                      |
| NOV ZZY Nov-Leica-Aksess 2020 Opto11 V1 STD       | Nom                               | Mode de calcul                 | Date de création     |
| ESS ZZY ESS STD-COZI-EYC 012020-OPTO11 STD COZI E | Multifocaux & Progre              | Formule                        | 21/12/2017           |
|                                                   | Unifocaux faible ind              | Formule                        | 21/12/2017           |
|                                                   | Unifocaux fort indic              | Formule                        | 21/12/2017           |
| Associer Retirer                                  | 📲 Nouvelle 📝 Modifier 💻 Supprimer | Affectation Verres Coeff Verre | es Coeff Suppléments |
| Mode de calcul Arrondi                            |                                   |                                |                      |
| Selon prix d'achat réel                           |                                   |                                |                      |
| Mémoriser les paramètres de calcul                |                                   |                                | Calculer             |
|                                                   |                                   |                                | Fermer               |

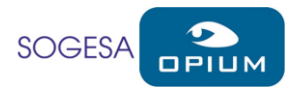

#### Sélectionnez une catégorie et cliquez sur Affectation verres

|                                                               |            |        | _                | - 🗆 X                 |
|---------------------------------------------------------------|------------|--------|------------------|-----------------------|
| Filtrage                                                      |            |        |                  |                       |
| Fournisseur : <tous></tous>                                   |            | ▼ Mati | ère :            | •                     |
| Surface : Mot Clé : Mot clé exclusion :                       |            |        |                  | <b>Filtrer</b>        |
| Verres à affecter                                             |            |        |                  |                       |
| Code Verre Dénomination                                       | Géométrie  | Indice | Surface          | Matière               |
| AK0037 Aksess Bifo 1.5 HMC                                    | Bifocal    | 1.50   | Sphérique        | Organique ^           |
| AK0038 Aksess Bifo 1.6 HMC                                    | Bifocal    | 1.60   | Sphérique        | Organique             |
| AK0039 Aksess Bifo 1.74 HMC                                   | Bifocal    | 1.74   | Sphérique        | Organique             |
| AK0014 Aksess Prog 1.5 HMC                                    | Progressif | 1.50   | Sphérique        | Organique             |
| AK0016 Aksess Prog 1.59 Poly HMC                              | Progressif | 1.59   | Sphérique        | Polycarbonate         |
| AK0018 Aksess Prog 1.6 HMC                                    | Progressif | 1.60   | Sphérique        | Organique             |
| AK0020 Aksess Prog 1.67 HMC                                   | Progressif | 1.67   | Sphérique        | Organique             |
| AK0022 Aksess Prog 1.74 HMC                                   | Progressif | 1.74   | Sphérique        | Organique             |
| AK0024 Aksess Prog Max 1.8 HMC                                | Progressif | 1.80   | Sphérique        | Minéral               |
| AK0015 Aksess Prog Mic 1.5 HMC                                | Progressif | 1.50   | Sphérique        | Organique             |
| AK0017 Aksess Prog Mic 1.59 Poly HMC                          | Progressif | 1.59   | Sphérique        | Polycarbonate 🗡       |
| Cocher Tout Décocher Tout Cocher Sélection Décocher Sélection |            |        |                  |                       |
| Affecter Jut Affecter                                         |            |        | 1 Retire         | er 🚹 Tout Retirer     |
| Verres affectés                                               |            |        |                  |                       |
| Catégorie : Multifocaux & Progre 🔹                            | [          | Appliq | uer le filtre su | r les verres affectés |
| Code Verre Dénomination                                       | Géométrie  | Indice | Surface          | Matière               |
| 628684 CT28 Orma EPS TB Cz F UV35                             | Bifocal    | 1.50   | Sphérique        | Organique ^           |
| G41259 CT28 Ormix Cz Easy UV                                  | Bifocal    | 1.60   | Sphérique        | Organique             |
| 335410 Bifo 1.6 C28 Blue                                      | Bifocal    | 1.60   | Sphérique        | Organique             |
| 213006 Bifo 1.5 SD28 Fortes Additions Airlis                  | Bifocal    | 1.50   | Sphérique        | Organique             |
| 260512 CMU Bifo Select 1.6 C28                                | Bifocal    | 1.60   | Sphérique        | Minéral               |
| 215100 Bifo 1.5 SD28 Double 100%                              | Bifocal    | 1.50   | Sphérique        | Organique             |
| 204032 Bifo 1.5 D28 Xtra Gris Selis                           | Bifocal    | 1.50   | Sphérique        | Organique             |
| 505003 Bifo 1.5 Select D25 Opalis SHM                         | Bifocal    | 1.50   | Sphérique        | Minéral               |
| 215102 Bifo 1.5 SD28 Double 100% Selis                        | Bifocal    | 1.50   | Sphérique        | Organique 🔍           |
| Cocher Tout Décocher Tout Cocher Sélection Décocher Sélection |            |        |                  |                       |
|                                                               |            |        |                  | Fermer                |

Vous pouvez filtrer les verres avec les critères de Filtrage pour personnaliser votre recherche (liste du haut) puis affecter les verres à ceux déjà présents (liste du bas) avec les boutons Affecter (uniquement les verres cochés) ou Tout Affecter (l'ensemble des verres de la liste du haut). Une fois les verres affectés, cliquez sur Fermer.

Vous pouvez ensuite ajuster le coefficient de la catégorie sélectionnée en cliquant sur Coeff Verres (Mode de calcul « Formule ») ou saisir manuellement le prix de vente (« Mode de calcul « Saisi »).

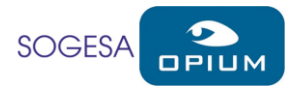

Enfin, n'oubliez pas de définir une formule pour les Suppléments en cliquant sur Coeff Suppléments :

| nul | es      |                             |           | Suppléments      |                           |                      |
|-----|---------|-----------------------------|-----------|------------------|---------------------------|----------------------|
| Γ   | Coeff   | МО                          | Sélection | Fournisseurs     |                           |                      |
|     | 2.39    | 0                           | ۲         |                  |                           |                      |
|     | 2.39    | 0                           | Ŏ         | Fournisseur      | Supplément                | Formule              |
|     | 2.39    | 0                           | 0         | ESSILOR          | EPS TFlash G              |                      |
|     | 2.39    | 0                           | 0         | ESSILOR          | TXt G                     | 1                    |
|     |         |                             |           | NOVACEL          | Airlis Shock              | 1                    |
|     |         |                             |           | NOVACEL          | Amande 28                 | 1                    |
|     |         |                             |           | NOVACEL          | Amarante 61               | 1                    |
|     |         |                             |           | ESSILOR          | Ambre                     | 1                    |
|     |         |                             |           | NOVACEL          | Ambre 44                  | 1                    |
|     |         |                             |           | NOVACEL          | Amethyste 24              | 1                    |
|     |         |                             |           | NOVACEL          | Aniline 53                | 1                    |
|     |         |                             |           | NOVACEL          | Aquadura Vision           | 1                    |
|     |         |                             |           | NOVACEL          | Aquadura Vision (Mineral) | 1                    |
|     |         |                             |           | NOVACEL          | Aquadura Vision Pro       | 1                    |
|     |         |                             |           | ESSILOR          | AR SUN UV                 | 1                    |
|     |         |                             |           | NOVACEL          | AR2                       | 1                    |
|     |         |                             |           | NOVACEL          | AR2 Interne               | 1                    |
|     |         |                             |           | NOVACEL          | Ardoise 70                | 1                    |
|     |         |                             |           | NOVACEL          | Aube 46                   | 1                    |
|     |         |                             |           | NOVACEL          | Aurore 48                 | 1                    |
|     |         |                             |           | NOVACEL          | Azelea 5                  | 1                    |
|     |         |                             |           | NOVACEL          | Baby Doll 11              | 1                    |
|     |         |                             |           | NOVACEL          | Base Plate                | 1                    |
|     |         |                             |           | NOVACEL          | Base Speciale             | 1                    |
|     |         |                             |           | ESSILOR          | Base Spéciale             | 1                    |
|     |         |                             |           | NOVACEL          | Black A 12%               | 1                    |
|     |         |                             |           | NOVACEL          | Black A+ 18%              | 1                    |
|     |         |                             |           | NOVACEL          | Black AB 35%              | 1                    |
|     |         |                             |           | NOVACEL          | Black B 55%               | 1                    |
|     |         |                             |           | NOVACEL          | Black C 85%               | 1                    |
| N   | ouvelle | <ul> <li>Supprin</li> </ul> | ner       | Activer la gomme | Recopier catégorie        |                      |
|     |         |                             |           |                  |                           | La consider June con |

Un clic sur l'entête de la colonne Formule permet d'affecter la formule sélectionnée (colonne de gauche) sur l'ensemble des suppléments, cliquez sur enregistrer et fermer.

#### Répétez toutes ces opérations pour chaque catégorie du tarif.

Une fois toutes les catégories mises à jour, il ne vous reste qu'à lancer le calcul en cliquant sur calculer après avoir ajusté les paramètres de calcul :

| 🕷 Tarif Calculé/Saisi                             |                                   |                                 | >                 |
|---------------------------------------------------|-----------------------------------|---------------------------------|-------------------|
| Nom : TARIF 2020                                  |                                   |                                 |                   |
| Catalogues                                        | Catégories                        |                                 |                   |
| NOV ZZY Nov-Leica-Aksess 2020 Opto11 V1 STD       | Nom                               | Mode de calcul                  | Date de création  |
| ESS ZZY ESS STD-COZI-EYC 012020-OPTO11 STD COZI E | Multifocaux & Progre              | Formule                         | 21/12/2017        |
|                                                   | Unifocaux faible ind              | Formule                         | 21/12/2017        |
|                                                   | Unifocaux fort indic              | Formule                         | 21/12/2017        |
| Associer Retirer                                  | 💠 Nouvelle 🥜 Modifier 🗖 Supprimer | Affectation Verres Coeff Verres | Coeff Supplémen   |
| Calcul                                            | 7                                 |                                 |                   |
| Mode de calcul Arrondi                            |                                   |                                 |                   |
| Selon prix d'achat réel 0.01 0.05 0.10 0 1.00     |                                   |                                 |                   |
| Mémoriser les paramètres de calcul                | -                                 | Calcul en cours. Veuillez pat   | ienter. 🔟 Calcule |
|                                                   |                                   |                                 | Fermer            |

#### Notes :

- Mode de calcul :

Selon prix d'achat réel = différence entre verres de stock et de fabrication Selon prix du verre de fabrication = prix du verre de stock aligné sur celui de fabrication

Un message vous avertit de la fin du calcul, le tarif est désormais disponible dans vos ventes ! Répétez ces opérations si vous avez d'autres tarifs.

# Dans le cas de tarifs Express :

Ce type de tarif affecte automatiquement les verres dans deux catégories lors de l'importation du catalogue, il n'y a donc pas d'affectation de verres ou de suppléments à réaliser.

Cliquez sur Modifier après avoir sélectionné le tarif, ajustez éventuellement les options de calcul et cliquez sur Calculer, lorsque le message de succès de calcul apparait, le tarif est disponible dans vos ventes !

## Création de tarif

Les étapes décrites ci-dessus peuvent être appliquées si vous souhaitez créer des tarifs ou ajouter un verrier à un tarif existant.

## Envie d'en savoir plus ? Besoin d'informations ?

Le support OPIUM répond à vos questions au 03 88 55 95 51 ou par mail opium@sogesa.fr